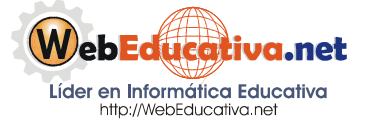

Módulo Moodle para Docentes

# Instalación del Moodle en un Hosting Gratuito

### Creando un Hosting Gratuito y Alojando nuestro Moodle

AwardSpace nos proporciona un Hosting Gratuito con las siguientes características:

- Setup Free.
- 200 Mb de espacio.
- 5 Gb de Transferencia.
- Hospedaje hasta de 2 dominio.
- Creación de 5 SubDominios.
- Plataforma Linux.
- Acceso por FTP
- Permite archivos CGI, PHP y Perl.
- Un Manejador de Base de Datos MySQL con una capacidad máxima de 10 Mb.

#### Pasos para crear el Espacio Gratuito:

- 1. Abre tu Internet Explorer (Navegador) e ingresa a la siguiente página: <u>http://awardspace.com/</u>
- 2. De la página inicial que nos muestra, ubique bajando Free Hosting Plan y le damos clic en SIGNUP NOW.

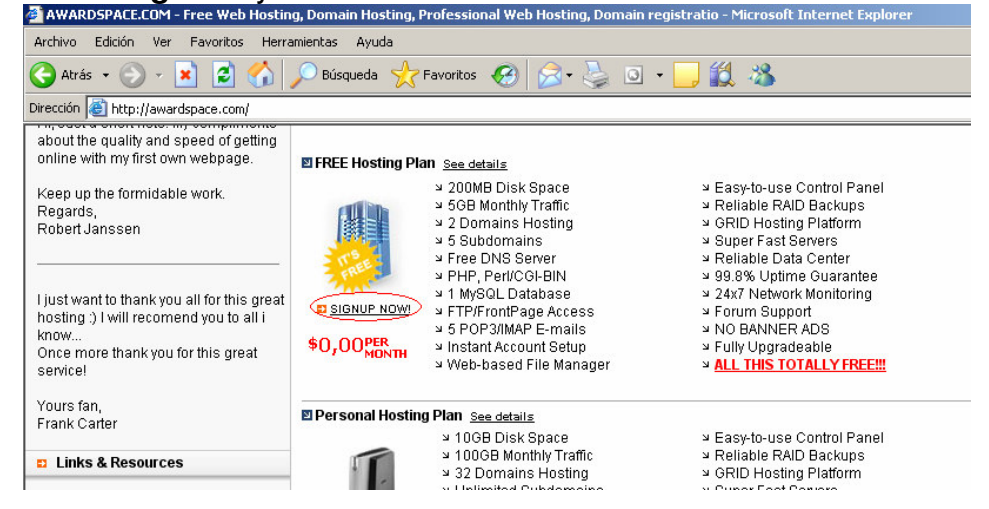

3. Selecciona en Plan Name **FREE Hosting Plan**, en Domain name **Free Subdomain**, colocar el código de seguridad y presionar el botón **Continue**.

# Página 2 de la 17

| Plan Name:                                                                                                    | FREE Hosting Plan                                                                                                    |
|----------------------------------------------------------------------------------------------------|----------------------------------------------------------------------------------------------------|
|                                                                                                    | 200MB disk space, 5GB traffic, 2 domains hosting, PHP, Perl,<br>Mysql, FTP, Instant activation                                                                                                    |
| Domain Name                                                                                                    |                                                                                                    |
| O Register Doma                                                                                                    | ain (example: yoursubdomain.)                                                                                                    |
| C Transfer Doma                                                                                                    | ain Use a subdomain name                                                                                                    |
| C Existing Doma                                                                                                    | We provide free subdomain in case you don't need a domain nar<br>Once you sign up, you can create subdomains inside your hostin                                                                                                    |
| Free Subdoma                                                                                                    | in account.                                                                                                    |
| Verify Registra                                                                                                    | tion                                                                                                    |
| Security Code:                                                                                                    | 2 4 1 3 0                                                                                                    |
| Type Security Code                                                                                                    |                                                                                                    |
|                                                                                                    | Continue                                                                                                    |
|                                                                                                    | Contantae                                                                                                    |
|                                                                                                    |                                                                                                    |
| Account Informat                                                                                                    | tion                                                                                                    |
|                                                                                                    |                                                                                                    |
|                                                                                                    | (2.12 charactere)                                                                                                    |
| *Username:                                                                                                    | (3-13 characters)                                                                                                    |
| <sup>r</sup> Username:                                                                                                    | (3-13 characters)<br>Note: Username can contain only alpha-numeric symbols.                                                                                                    |
| <sup>.</sup> Usemame:<br>Contact Informat                                                                                                    | (3-13 characters)<br>Note: Username can contain only alpha-numeric symbols.                                                                                                    |
| * Username:<br>Contact Informat                                                                                                    | (3-13 characters)<br>Note: Username can contain only alpha-numeric symbols.<br>tion                                                                                                    |
| ' Username:<br>Contact Informat                                                                                                    | (3-13 characters)<br>Note: Username can contain only alpha-numeric symbols.<br>tion<br>* required fields<br>* optional fields                                                                                                    |
| <sup>•</sup> Username:<br><b>Contact Informat</b><br>• First Name:                                                                                                    | (3-13 characters)<br>Note: Username can contain only alpha-numeric symbols.<br>ion<br>* required fields<br>* optional fields                                                                                                    |
| <sup>•</sup> Username:<br><b>Contact Informat</b><br>• First Name:<br>• Last Name:                                                                                                    | (3-13 characters)<br>Note: Username can contain only alpha-numeric symbols.<br>tion                                                                                                    |
| <sup>•</sup> Username:<br><b>Contact Informat</b><br><sup>•</sup> First Name:<br><sup>•</sup> Last Name:<br><sup>•</sup> E-mail:                                                                                                    | (3-13 characters)<br>Note: Username can contain only alpha-numeric symbols.<br>tion                                                                                                    |
| <sup>•</sup> Username:<br><b>Contact Informat</b><br><sup>•</sup> First Name:<br><sup>•</sup> Last Name:<br><sup>•</sup> E-mail:<br>• Counter                                                                                                    | (3-13 characters)<br>Note: Username can contain only alpha-numeric symbols.<br>tion  * required fields * optional fields * optional fields Note: Provide valid e-mail address to receive account notifications.                                                                                                    |
| <sup>•</sup> Username:<br><b>Contact Informat</b><br><sup>•</sup> First Name:<br><sup>•</sup> Last Name:<br><sup>•</sup> E-mail:<br><sup>•</sup> Country:                                                                                                    | (3-13 characters)<br>Note: Username can contain only alpha-numeric symbols.<br>tion   * required fields * optional fields Note: Provide valid e-mail address to receive account notifications. Choose your Country                                                                                                    |
| * Username:<br>Contact Informat<br>* First Name:<br>* Last Name:<br>* E-mail:<br>* Country:<br>Terms of Service                                                                                                    | (3-13 characters)<br>Note: Username can contain only alpha-numeric symbols.<br>tion  * required fields * optional fields * optional fields Note: Provide valid e-mail address to receive account notifications. Choose your Country                                                                                                    |
| * Username:<br><b>Contact Informat</b><br>* First Name:<br>* Last Name:<br>* E-mail:<br>* Country:<br><b>Ferms of Service</b><br>You must read and                                                                                                    | (3-13 characters) Note: Username can contain only alpha-numeric symbols.  ion  required fields  required fields  required fie |
| <sup>•</sup> Username:<br><b>Contact Informat</b><br>• First Name:<br>• Last Name:<br>• E-mail:<br>• Country:<br><b>Ferms of Service</b><br>You must read and<br>accept the following<br>argement                                                                                                    | (3-13 characters) Note: Username can contain only alpha-numeric symbols.  ion  required fields roptional fields roptional fields roptional fields required fields required fie |
| <sup>•</sup> Username:<br><b>Contact Informat</b><br><sup>•</sup> First Name:<br><sup>•</sup> Last Name:<br><sup>•</sup> Country:<br><b>Ferms of Service</b><br>You must read and<br>accept the following<br>agreement:                                                                                                    | (3-13 characters) Note: Username can contain only alpha-numeric symbols.  ion  * required fields * optional fields * optional fields  Description  PLEASE READ THOROUGHLY THIS DOCUMENT TO AVOID FURTHER MISUNDERSTANDINGS AND EVEN  (3-13 characters) (3-13 characters) |
| <sup>r</sup> Username:<br><b>Contact Informat</b><br><sup>r</sup> First Name:<br><sup>r</sup> Last Name:<br><sup>r</sup> E-mail:<br><sup>r</sup> Country:<br><b>Terms of Service</b><br>You must read and<br>accept the following<br>agreement:<br>You furthermore under<br>mmediately if you are                                                           | (3-13 characters)<br>Note: Username can contain only alpha-numeric symbols.<br>ion                                                                                                    |
| <sup>r</sup> Username:<br><b>Contact Informat</b><br><sup>r</sup> First Name:<br><sup>r</sup> Last Name:<br><sup>r</sup> E-mail:<br><sup>r</sup> Country:<br><b>Country:</b><br><b>Ferms of Service</b><br>(ou must read and<br>accept the following<br>agreement:<br><sup>r</sup> ou furthermore under<br>insolicited e-mails (so<br>mmediately if you are | (3-13 characters)<br>Note: Username can contain only alpha-numeric symbols.<br>tion                                                                                                    |

# Página 3 de la 17

- 4. Algunos consideraciones a tener en cuenta al crear tu cuenta de Hosting: a).- Recuerda que tu User Name (nombre de usuario) es importante para que posteriormente puedas acceder a tu cuenta de Hosting; b).- First Name (tus nombres); c).- Last Name (tus apellidos); d).- Email (tu correo electrónico); e).-Country (ubicar Perú); f).- Marca el recuadro con check el que no indica "Yes, I agreed..." y g).- Presiona finalmente el botón Continue.
- 5. Te muestra la página con una carita feliz, la que te indica que ya te encuentras registrado; el siguiente paso a seguir es ingresar a tu correo y verificar la contraseña que te han enviado para que puedas acceder a tu cuenta y configurarla.

### **Configurar el Servicio Gratuito:**

1. Como ya tenemos acceso a nuestro Hosting Gratuito, ingresamos al mismo a través de la dirección http://awardspace.com, colocamos nuestro usuario y la contraseña que hemos recibido en nuestro correo

| 🕂 Windows Li                                                                                                    | ve <sup>™</sup> Mail<br><sup>Beta</sup>                                                               | Buscar en Mail                                                                       |                                                                   |                                                          |                                                             |
|----------------------------------------------------------------------------------------------------|----------------------------------------------------------------------------------------------------|--------------------------------------------------------------------------------------|-------------------------------------------------------------------|----------------------------------------------------------|-------------------------------------------------------------|
| Estás utilizando la ve                                                                                                    | rsión básica, una ve                                                                                  | ersión más sencilla                                                                  | a de Windows Li                                                   | ve Mail. Más i                                           | nformación                                                  |
| 🛐 Nuevo                                                                                                    | 🗙 Eliminar 🛛 🔀 Ii                                                                                     | nformar y borrar                                                                     | Mover a:                                                          | •                                                        |                                                             |
| 🖂 Correo                                                                                                    | Mensajes 1 - 6 de 6                                                                                   | NADN                                                                                 |                                                                   |                                                          |                                                             |
| S Contactos Calendario                                                                                                    | AWARDSPACE.CO                                                                                         | OM 5                                                                                 | Yo                                                                | ur account at A                                          | WARDSPACE.C                                                 |
| WARDSPA                                                                                                    |                                                                                                    | osting,<br>n Names and Onlir                                                         | ne Services                                                       |                                                          |                                                             |
| PLEASE PRINT THIS EM/                                                                                                    | AIL FOR YOUR RECO                                                                                     | IRDS AND READ IT                                                                     | THOROUGHLY!                                                       |                                                          |                                                             |
| If you have requested a do<br>been cleared, this can take                                                                                                    | main name registratio<br>up to 24 hours.                                                              | n during sign up, we                                                                 | will register this o                                              | domain once yo                                           | ur payment has                                              |
| Dear Valued Customer,                                                                                                    |                                                                                                    |                                                                                      |                                                                   |                                                          |                                                             |
| Please keep in mind that yo<br>This process is called "doma<br>we have provided a tempor<br>Hosting Control Panel) and                                            | ur newly registered do<br>in propagation". Until<br>'ary url which you may<br>upload files in the mea | omain will not be visi<br>your domain has pro<br>/ use to view your w<br>antime.     | ble on the interne<br>opagated your we<br>ebsite (check the       | t for between 2<br>bsite and e-ma<br>Domain Manag        | 24 and 72 hours<br>ils will not functi<br>er section in you |
| IMPORTANT: Make sure yo<br>be visible on the Internet<br>index.html, index.htm, etc.<br>already have an ftp client,                                               | u upload your files to I<br>Also, please be sure th<br>We suggest you dow<br>or you can use the Fili  | the domain/subdoma<br>nat your homepage i<br>nload some advance<br>e Manager inside. | ain directory on th<br>s saved as an "inc<br>ed ftp client to mai | e server; other<br>dex" file e.g., in<br>nage your files | rwise they will n<br>idex.php,<br>quickly if you do         |
| Below are your account del<br>FTP.                                                                                                    | ails, you will need you:                                                                              | ur username and pas                                                                  | sword to access y                                                 | our Hosting Co                                           | ontrol Panel and                                            |
| New Account Informati<br>Hosting Package: FREE Hos<br>Domain: (You can add your<br>Username:<br>Password:<br>Nameserver 1: ns1.awards<br>Nameserver 2: ns2.awards | on:<br>ting Plan<br>domain inside your Ho<br>pace.com<br>pace.com                                     | osting Control Panel)                                                                |                                                                   |                                                          |                                                             |
| (en Usernan                                                                                                    | ne), contra                                                                                           | seña (en                                                                             | Passwor                                                           | d) y pre                                                 | esiona e                                                    |
|                                                                                                    |                                                                                                    |                                                                                      |                                                                   |                                                          |                                                             |

2. Coloca tu usuari botón Login Now:

| Hom                 | e Free Hosting                  | Domain Names | Sign up NO\                                                                          |
|---------------------|---------------------------------|--------------|--------------------------------------------------------------------------------------|
| User<br>Pass<br>Los | name:<br>word:<br>password? Log | tin Now Ads  | <b>mes</b><br>95 Domain Naı<br>Iay Free Hostir<br>ail, & More<br><u>by Gooooooql</u> |

3. Nos damos cuenta que hemos ingresado correctamente al Hosting, si no aparece los recuadro de Username y Password. Lo primero a realizar es cambiar la Contraseña a nuestro Hosting. Para ello observamos una barra de Navegación del Servicio (esta de color plomo claro con botones debajo del Logo de AwardSpace), y nos dirigimos a Account Manager (Administración de Cuenta), le damos clic.

| -                   | AWARDSF                 | PACE <sup>TM</sup> beta               |            |                    |                                         |                                                 |
|---------------------|-------------------------|---------------------------------------|------------|--------------------|-----------------------------------------|-------------------------------------------------|
|                     |                         |                                       |            | Yourwi             | nning web hosting pr                    | rovider                                         |
| Home                | Upgrades <sup>new</sup> | Website Manager                       | E-mail M   | anager             | Website Statistics                      | ( Account Manager )                             |
| FTP Spa<br>Free you | rown FTP Server         | Bluehost.com \$6<br>Free Domain, 10 G | 5.95 Month | Free W<br>Register | eb hosting. No Ads.<br>a domain and get | Top Ranked in Efficier<br>Since 1948, providing |

4. Ubicamos el Account Password (contraseña de la cuenta y le damos clic)

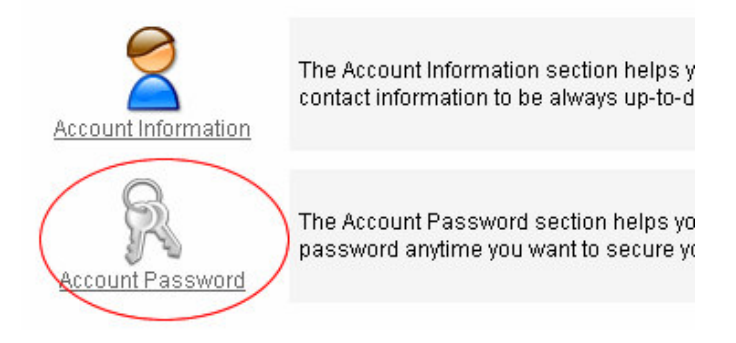

5. Procedemos a cambiar la contraseña, en el primer recuadro colocamos la contraseña que nos envío AwardSpace, en el segundo la nueva contraseña y en el tercer recuadro repetimos nuestra contraseña nueva; finalmente presionamos el botón Change Password (cambiar contraseña), si nos aparece un check de color verde indicando que el cambio se realizó con éxito, dede ahora en adelante ya podemos usar nuestra propia contraseña.

| Old Password:     |                 |
|-------------------|-----------------|
| New Password:     |                 |
| Confirm Password: |                 |
|                   | Change Password |

6. Es siguiente paso para poder subir nuestros archivos a nuestro Hosting, debemos crear nuestro SubDominio, para ello le damos clic en nuestra barra renavegación en Website Manager (Administrador de nuestro Sitio Web).

|      |                         |                 | Your wi        | inning web hosting prov | vider           |
|------|-------------------------|-----------------|----------------|-------------------------|-----------------|
| Home | Upgrades <sup>new</sup> | Website Manager | E-mail Manager | Website Statistics      | Account Manager |

7. Ubicamos SubDominio Manager (Administrador y SubDominio). Esta opción nos permitirá contar con un espacio como dirección web para poder colocar nuestro Moodle.

# Página 5 de la 17

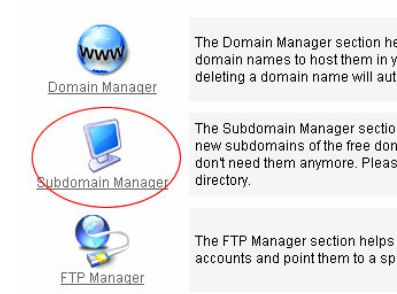

8. En SubDominio Name coloca un nombre que va a ser de tu página web (esta debe estar en minúscula, sin espacio, sin tilde y sin usar la ñ). Como es un SubDomoinio este nombre que hemos ingresado debe mantener seleccionado el recuadro que dice awardspace.com, presionamos el botón Add SubDominio (Adicionar SubDominio) y nos aparece un check de color verde indicando que ya tenemos habilitado el mismo, y en el recuadro de la parte superior nos aparece nombre ingresado siguiente el de la manera nombre.awardspace.com, la misma que se esta constituyendo en tu dirección Web (guarda este nombre para luego configurarlo con el Cliente FTP).

| Sul | odomain Name:                 | . award                         | space.com 💌 Add Subdomain                      |         |
|-----|-------------------------------|---------------------------------|------------------------------------------------|---------|
| Exa | <b>mple:</b> yourname.awardsp | pace.com                        |                                                |         |
| Sul | ndomain names hosted ir       | n vour account                  |                                                |         |
| #   | Subdomain Name                | Path [?]                        | Error 404                                      | Options |
| 1   | nombre.awardspace.com         | /home/www/hombre.awardspace.com | Click here to upgrade and set custom 404 page! | 8 😼     |

9. Cerramos nuestra conexión del Hosting para poder descargar el cliente FTP (el que nos permite subir los archivos) y configurarlo para que nos permita acceder al Hosting.

### Instalación del Cliente FTP para el manejo de Archivos en el Hosting

 FTP es el Protocolo de Transferencia de Archivos, esto nos quiere decir que podemos manejar un gran número de archivos al estilo Explorador de Windows y administrar nuestros archivos en nuestro Hosting. Para ello requerimos instalar un Cliente FTP (programa) que nos permita realizar estas acciones. Este programa lo encontramos en la siguiente dirección <u>http://www.filezilla.de/</u>, y le damos clic en *FileZilla v2.2.25 hier DOWNLOADEN*.

## FILEZILLA FTP

| Ē     | FileZilla ist ein leistungsstarkes FTP-Programm für<br>Windows 98, ME, NT4, 2000 und XP. FileZilla wurde in Hinblick<br>auf einfache Bedienung und kostenlose Verfügbarkeit bei<br>gleichzeitiger Unterstützung möglichst vieler nützlicher<br>Features entwickelt. FileZilla ist "Open Source" unter GPL-Lizenz.                                            |
|-------|----------------------------------------------------------------------------------------------------|
|       | Einige der Hauptfunktionen sind:<br>• Wiederaufnahme abgebrochener Uploads/Downloads<br>• Verwaltung verschiedener FTP-Sites<br>• Anpassbare Befehle<br>• Keep-Alive-System<br>• Timeout-Erkennung<br>• Firewall-Support<br>• SOCKS4/5 und HTTP1.1 Proxy-Support<br>• SSL (Sichere Verbindungen)<br>• SFTP-Support<br>• Upload/Download Queue<br>• Drag&Drop |
| Μ     | ehrsprachigkeit (Englisch, Deutsch und andere Sprachen)!                                                                                                    |
|       | FileZilla v2.2.25 hier DOWNLOADEN                                                                                                    |
| Lesen | Sie den FTP-Schnelleinstieg sowie die Tipps und Tricks!                                                                                                    |
|       |                                                                                                    |

2. En la Página de SourceForge, le damos clic al primer Download que nos aparece.

| SOURCE | RGE*         | Create, Participate, Evaluate                         |                                          |          |
|--------|--------------|-------------------------------------------------------|------------------------------------------|----------|
| SF.net | Projects     | My Page Help                                          |                                          |          |
|        | `            | /ou are requesting file: /filezilla/<br>Please select | FileZilla_2_2_25_setup.exe<br>: a mirror |          |
| F      | lost         | Location                                              | Continent                                | Download |
| UFP    | C'SL         | Curitiba, Brazil                                      | South America                            | Download |
| meshso | olutions III | Duesseldorf, Germany                                  | Europe                                   | Download |
| SNY    | итен         | Lausanne, Switzerland                                 | Furone                                   | Download |

3. Luego le damos clic en la ruta que nos muestra de color azul.

| SOURCE   | onet           | Create, Partici            | oate, Evaluate                                           |                                       |                            |                  |
|----------|----------------|----------------------------|----------------------------------------------------------|---------------------------------------|----------------------------|------------------|
| SF.net   | Projects       | My Page                    | Help                                                     |                                       |                            |                  |
| http://u | fpr.dl.sourcef | Your downi<br>orge.net/sou | oad should begin sh<br>ceforge/filezilla/Filez<br>mirror | ortly. If it does (<br>illa_2_2_25_se | not, try<br>tup.exe or cho | oose a different |
|          |                | You are                    | e using mirror:                                          |                                       |                            |                  |
|          | ı              | ufpr.dl.so                 | ourceforge.ne                                            | t                                     | UFP                        | R C'SL           |

4. Al mostrarnos la ventana de la descarga, le damos clic en *Ejecutar*. Nos aparece un recuadro de descarga y luego nos preguntará Ejecutar (le damos clic) y lo instalamos en nuestra computadora.

| Descarga de archivo - Advertencia de seguridad                                                                                                    |
|----------------------------------------------------------------------------------------------------|
| ¿Desea ejecutar o guardar este archivo?                                                                                                    |
| Nombre: FileZilla_2_2_25_setup.exe<br>Tipo: Aplicación, 3.32 MB<br>De: ufpr.dl.sourceforge.net<br><u>Ejecutar</u> <u>G</u> uardar<br><u>Cancelar</u>                                                                    |
| Los archivos procedentes de Internet pueden ser útiles, pero este<br>tipo de archivo puede dañar potencialmente su equipo. Si no confía<br>en el origen, no ejecute ni guarde este software. <u>¿Cuál es el riesgo?</u> |

5. Para ejecutar el Programa, nos dirigimos a Inicio / Todos los Programas / FileZilla / FileZilla (seguimos la secuencia que nos muestra la imagen).

| Accesorios  Diseño Web Inicio |                                                                                                    |
|-------------------------------|----------------------------------------------------------------------------------------------------|
| Diseño Web 🕨 🕨                |                                                                                                    |
| Inicio                        |                                                                                                    |
|                               |                                                                                                    |
| Multimedia 🕨 🕨                |                                                                                                    |
| Servidor 🕨                    |                                                                                                    |
| Utilitarios 🕨                 |                                                                                                    |
| Microsoft Office              |                                                                                                    |
| Antivirus 🕨                   |                                                                                                    |
| Diseño Gráfico 🕨 🕨            |                                                                                                    |
| Educativos 🕨                  |                                                                                                    |
| FileZilla 🕨 🕨                 | 🗾 FileZilla                                                                                                    |
|                               | 👔 FileZilla Documentation                                                                                                    |
| Cerrar sesion Magar equipo    | VDica Ubica                                                                                                    |
|                               | Multimedia  Servidor  Utilitarios  Microsoft Office  Antivirus  Diseño Gráfico  Educativos  FileZilla  Cerrar sesión  Apagar equipo |

## Página 7 de la 17

6. Entorno de trabajo del Cliente FTP, el que nos permitirá conectar nuestra PC al Hosting.

| Z FileZilla Version 2.2                       | 19a                                                 |                                                          |               |                |              |
|-----------------------------------------------|-----------------------------------------------------|----------------------------------------------------------|---------------|----------------|--------------|
| <u>File E</u> dit <u>T</u> ransfer <u>V</u> i | w <u>Q</u> ueue <u>S</u> erver <u>H</u> elp         |                                                          |               |                |              |
| 🞯 - 🎼 🎝 Q                                     | 📰 🛛 🔍 😂 🎘 F                                         | t   ?                                                    |               |                |              |
| Addre                                         | User:                                               | Password:                                                | Port:         | Quickgonnect 💌 |              |
| Conex                                         | ión                                                 | Área del Est                                             | tado de la C  | onexión        |              |
| Local Site: C:\                               |                                                     | -                                                        | Remote Site:  |                |              |
| 🖂 😡 Mi PC                                     |                                                     |                                                          | Filename      | Filesize File  | etype Date   |
| AppServ     Achivos                           | de programa                                         | Last Mo                                                  |               |                |              |
| AppServ Archiv                                | OS A SUbir <sub>Carpeta</sub><br>Carpeta<br>Carpeta | a de arc 04/09/2<br>a de arc 04/09/2<br>a de arc 06/09/2 | 3             | Espacio Web    | (Hosting)    |
| •                                             |                                                     | •                                                        | -             |                |              |
| 12 folders and 24 files wit                   | n 670498039 bytes.                                  |                                                          | J             |                |              |
| Local Filename                                | Siz                                                 | e Direction Remo                                         | te Filename   | Host           | Status       |
| Esta                                          | do del proceso                                      | o de carga, e                                            | eliminación o | o descarga     |              |
| (eady                                         |                                                     |                                                          |               |                | Oueue: 0 byb |

7. Ahora procederemos a conectar el Cliente FTP a nuestro Hosting y realizar las pruebas. Le damos clic en el icono o herramienta del Site Manager como se muestra en la imagen.

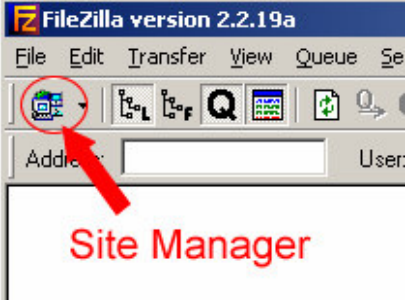

8. Configuramos nuestro Sitio Web en el Cliente para ello realizamos la secuencia de pasos: (1) Clic en el botón New Site, (2) Le colocamos el nombre a nuestro puede Sitio ser que AwardSpacce, (3) Colocamos la ruta FTP por ejemplo nombre.awardspace.com. que recuerda tiene que reemplazar la palabra nombre de acuerdo al que colocaste como SubDominio - esto lo puedes chequear en el punto 8 de la Configuración sección del Servidor Gratuito; (4) Selecciona Normal, cámbialo ay que por defecto nos sale Anonymous; (5) Coloca usuario del tu AwardSpace; (6) Coloca aquí tu contraseña y (7) Finalmente

|                                                                          |                                                                                              | ×         |
|--------------------------------------------------------------------------|----------------------------------------------------------------------------------------------|-----------|
| Eile                                                                     |                                                                                              |           |
| My FTP Sites                                                             | Site details<br>Host:<br>3                                                                   | Port:     |
|                                                                          | Servertype:                                                                                  |           |
|                                                                          | Logontype<br>○ Anony <u>m</u> ous <mark>4</mark> ⓒ Normal<br>□ <u>B</u> ypass proxy settings | C Account |
|                                                                          | User:                                                                                        | Account:  |
|                                                                          | 5                                                                                            |           |
|                                                                          | Pass <u>w</u> ord:                                                                           |           |
|                                                                          | 6                                                                                            |           |
|                                                                          | Don' <u>t</u> save password.                                                                 |           |
|                                                                          | Comments:                                                                                    |           |
|                                                                          |                                                                                              | ×         |
| New Folder         Delete           Copy         Rename         Advanced | C De <u>f</u> ault site                                                                      |           |
| <u>C</u> onnect Car                                                      | ncel <b>7</b> Save and E <u>x</u> it                                                         |           |

presiona el botón Save and Exit para que se quede almacenada tu configuración de acceso a tu Hosting Gratuito.

9. Probamos si se realiza la conexión a nuestro Hosting, para ello presionamos en la punta de flacha que se encuentra al lado derecho del icono Site Manager, se despliega nuestras conexiones, para nuestro ejemplo nos mostrará AwardSpace, le damos clic ahí.

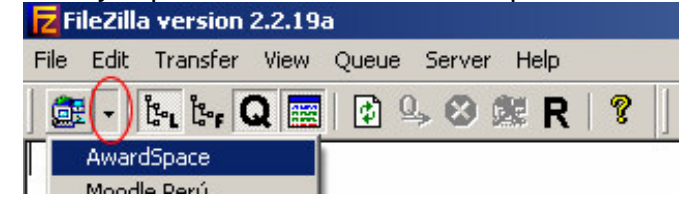

10. Si nos muestra en el área A que el estamos conectados y en el área B el SubDominio, ya nos encontramos conectados a nuestro Servidor.

| 🔁 FileZilla - Connected to AwardSpace (nombre.awardspace.com)                                                                                                    |                                                    |
|----------------------------------------------------------------------------------------------------|----------------------------------------------------|
| File Edit Transfer View Queue Server Help                                                                                                    |                                                    |
| 🕅 🕶 🖿 📴 🖸 🖓 😂 🎉 R   💡   Address: 🗍                                                                                                    | User: Password: Port: Quickgonnect -               |
| Response:     200 Type set to A       Command:     PwVD       Response:     257 ''V' is current directory.       Command:     REST 0       Response:     350 Restarting at 0. Send STORE or RETRIEVE to initiate tran       Command:     TYPE I       Response:     200 Type set to 1                                                                       | sfer                                               |
| Local Site: C:\                                                                                                    | Remote Site: /                                     |
| 🖂 🧕 MIPC                                                                                                    | Filename A Filesize Filetype Date Time Permissions |
| B SA:<br>C:<br>AppServ<br>B → Archivos de programa                                                                                                    | Carpeta de 06/09/2006 20:14 drwxr-xr-x             |
| Filename 🛆 🛛 🖌 Filesize Filetype 🛛 Last Mo                                                                                                    |                                                    |
| □     AppServ     Carpeta de arc     04/09/2       □     Arbivos de programa     Carpeta de arc     04/09/2       □     Chatterbox     Carpeta de arc     06/09/2       □     CutePrinter     Carpeta de arc     05/09/2       □     Documents and Settings     Carpeta de arc     05/09/2       □     Informatica Educativa     Carpeta de arc     04/09/2 | В                                                  |

11. Hasta ahora contamos con el Hosting Gratuito en AwardSpace y en funcionamiento nuestro Cliente FTo, el mismo que ya se encuentra conectado a nuestro Espacio Web. Nos queda descargar el Moodle, subir sus archivos al Hosting, crear la base de datos y configurar la Plataforma LMS (eLeanring). Si cierras el Cliente FTP, luego lo puedes abrir nuevamente y conectar con el Hosting.

### Descargando el Moodle para nuestro Hosting

1. Ahora procedemos a descargar la última versión del Moodle, para ello ingresamos a la siguiente dirección <u>http://download.moodle.org/</u>, selecciona el primero de la lista y ubica la imagen de la caja del Moodle que se encuentra debajo del *.zip format* y le das clic.

| zo Edición Ver Favoritos Herramientas Ayuda                |            |
|------------------------------------------------------------|------------|
| Atrás 🗸 📀 - 💌 😰 🏠 🔎 Búsqueda 🤺 Favoritos 🤣 😥 - 😓 💿 🔸 🛄 🎇 🦓 |            |
| ón 🕘 http://download.moodle.org/                           | 💌 🄁 Ir 🛛 V |

#### **Standard Moodle Distribution**

|                         | Version /<br>CVS tag | Date        | Information                                                                                                    | .tgz<br>format                 | .zip<br>format                   |
|-------------------------|----------------------|-------------|----------------------------------------------------------------------------------------------------|--------------------------------|----------------------------------|
| Latest Stable<br>Branch | Moodle 1.7 +         | Built Daily | The 1.7 stable branch is continually being patched with new bug fixes since the last release, without adding any new features that might have new bugs. It is ALMOST ALWAYS the best choice for a new server. Changes since the last release are not covered in the release notes, but you can read the CHANGES for more information. Last build: 11 hours 19 mins ago. | Download<br>9.1MB<br>320 today | Download<br>10, 9ME<br>726 today |

# Página 9 de la 17

2. Realizamos lo siguiente: (1) Presionamos el botón Guardar, (2) Antes de guardar este Archivo del Moodle, selecciona en *Guardar en* el Disco Duro Unidad C, (3) Presionamos el botón Guardar, y (4) Verifica que le recuadro de *Cerrar el dialogo al terminar la descarga* tenga un check, para que cuando finalice tu descarga esta ventana se cierre automáticamente.

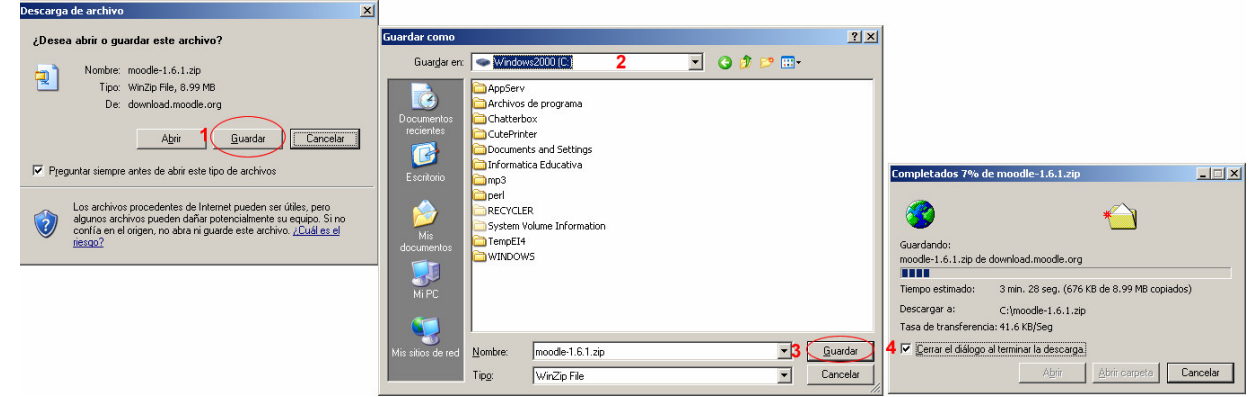

3. En tu escritorio dale doble clic al icono MI PC, doble clic sobre tu unidad C, y observaras tu archivo MOODLE que descargaste, lo unico que nos queda para descomprimirlo es que le des clic derecho del Mouse sobre el archivo, selecciona WinZip y lego Extract to here, empezará a descomprimirse y creará una carpeta llamada MOODLE que subiremos al Hosting.

| Comp3          | Open with WinZip                                                                    |                                                       |
|----------------|-------------------------------------------------------------------------------------|-------------------------------------------------------|
| ECYCLER        | Imprimir<br>Explorar<br>Extraer ficheros<br>Extraer aquí<br>Extraer en moodle-1.6.1 | r_errors.txt                                          |
| 🗐 asoutput.log | 🗐 WinZip                                                                            | Extract to                                            |
| AUTOEXEC.I     | Abrir con                                                                           | Extract to here                                       |
| i autoexec.pe  | Enviar a                                                                            | Extract to folder C:\moodle-1.6.1      Definition     |
| CONFIG.SYS     | Cortar<br>Copiar                                                                    | ସ୍ଟ୍ରି Encrypt<br>ସ୍ଟ୍ରି Create Self-Extractor (.Exe) |
| hpothb07.da    | Crear acceso directo<br>Eliminar<br>Cambiar nombre                                  | - G Configure                                         |
| LightFol.vi    | Propiedades                                                                         |                                                       |

4. Al concluir el proceso verifica si existe la carpeta MOODLE en tu Unidad de Disco C.

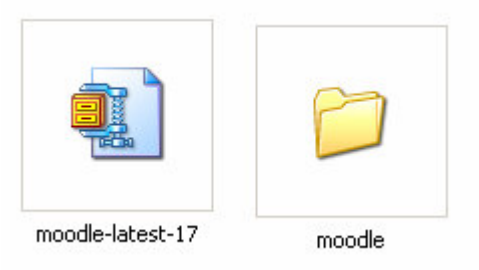

### Creando la Base de Datos para nuestro Moodle

1. Ingresamos nuevamente a nuestro Hosting <u>http://awardspace.com</u>, nos dirigimos a WebSite Manager.

| Manager |
|---------|
|         |

2. Ubicamos y seleccionamos *Database Manager* (Administrador de la Base de Datos) y le damos clic.

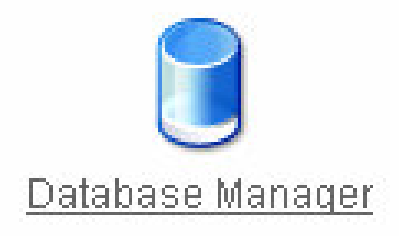

 Esta parte hay que guardar la información que nos permitirá configurar nuestro Moodle con el repositorio de datos que es el MySQL, que es la base de datos que estamos creando, realiza los siguientes pasos: (1) Coloca un nombre este va a ir acompañado del nombre de tu usuario, suponemos que colocamos de nombre *moodle*, este mas el nombre de usuario nos dará el nombre de nuestra Base de Datos *usuario\_moodle*; (2) Ingresa un Password; (3) Repite el Password colocado anteriormente; y (4) Presiona el botón *Create Database*, ahora ya cuentas con tu base de datos activa para el Moodle.

| MySQL Da                                                                                                    | tabase Name/Username:          | usuario_ | 1           | Create Database | 4    |         |
|----------------------------------------------------------------------------------------------------|--------------------------------|----------|-------------|-----------------|------|---------|
| Database                                                                                                    | Password:                      | 2        |             |                 |      |         |
| Confirm Pa                                                                                                    | assword:                       | 3        |             |                 |      |         |
| Note: Database name is the same as the database username. Database name can be 16 characters [?] maximum, including your accounsername. |                                |          |             |                 |      |         |
| # DBH                                                                                                    | asases nosted in your account. | DB Ileer | Space Quota | lleed S         | Dace | Ontions |
| You don't l                                                                                                    | nave any MySQL databases.      | 00 0001  | opace guota | 03013           | 7400 | options |

4. No olvides estos datos que nos permitirá configurar el Moodle. Recuerda estos datos y apúntalos. La contraseña también, aquí no la vemos (apunto tus datos que aparecen al configurar).

MySQL databases hosted in your account:

| quigac quigac | guigac_guigac | 10 MB                       | 0 MB                       | - 🛛 🙀                           |
|---------------|---------------|-----------------------------|----------------------------|---------------------------------|
| •             | quiqac quiqac | guigac quigac guigac guigac | guigac guigac guigac 10 MB | guigac guigac guigac 10 MB 0 MB |

# Página 11 de la 17

- 5. Con los datos obtenidos al crear la base de datos creamos el arhivo de configuración en la Carpeta Moodle que se encuentar en la Unidad de Disco C. Para ello realizamos lo siguiente:
  - Copia el siguiente código en el Bloc de Notas y modifica los textos de color rojo por tus datos.

```
<?php /// Moodle Configuration File
unset($CFG);
$CFG->dbtype = 'mysql';
$CFG->dbhost = 'primer circulo de la imagen';
$CFG->dbname = 'sefundo cirsulo De la imagen';
$CFG->dbuser = 'tercer_circulo_de_la_imagen';
$CFG->dbpass = 'tu contraseña';
$CFG->dbpersist = false;
$CFG->prefix = 'mdl_';
$CFG->wwwroot = 'http://nombre.awardspace.com';
$CFG->dirroot = '/home/www/nombre.awardspace.com';
$CFG->dataroot = '/home/www/moodledata';
$CFG->admin = 'admin';
$CFG->directorypermissions = 00777; // try 02777 on a server in Safe Mode
require once("$CFG->dirroot/lib/setup.php");
// MAKE SURE WHEN YOU EDIT THIS FILE THAT THERE ARE NO SPACES, BLANK LINES,
// RETURNS, OR ANYTHING ELSE AFTER THE TWO CHARACTERS ON THE NEXT LINE.
?>
```

| Ď Sin título - Bloc de notas                                                                                                    |   |
|----------------------------------------------------------------------------------------------------|---|
| Archivo Edición Formato Ver Ayuda                                                                                                    |   |
| <pre><?php /// Moodle Configuration File<br>unset(\$CFG);<br/>\$CFG-&gt;dbtype = 'mysql';<br/>\$CFG-&gt;dbhost = 'primer_circulo_de_la_imagen';<br/>\$CFG-&gt;dbname = 'sefundo_cirsulo_De_la_imagen;<br/>\$CFG-&gt;dbuser = 'tercer_circulo_de_la_imagen;<br/>\$CFG-&gt;dbpass = 'tu_contraseña';<br/>\$CFG-&gt;dbpersist = false;<br/>\$CFG-&gt;dbpersist = false;<br/>\$CFG-&gt;mwwroot = 'http://nombre.awardspace.com';<br/>\$CFG-&gt;dirroot = '/home/www/nombre.awardspace.com';<br/>\$CFG-&gt;dataroot = '/home/www/moodledata';<br/>\$CFG-&gt;dataroot = '/home/www/moodledata';<br/>\$CFG-&gt;admin = 'admin';<br/>\$CFG-&gt;directorypermissions = 00777; // try 02777 on a server in Safe Mode<br/>require_once("\$CFG-&gt;dirroot/lib/setup.php");<br/>// MAKE SURE WHEN YOU EDIT THIS FILE THAT THERE ARE NO SPACES, BLANK LINES,<br/>// RETURNS, OR ANYTHING ELSE AFTER THE TWO CHARACTERS ON THE NEXT LINE.<br/>?&gt;</pre> | X |
| <u>x</u>                                                                                                    |   |

Guarda el archivo como *config.php* en la Unidad C de tu computadora. Recuerda que donde dice nombre, es el SubDominio creado para tu Hosting. Para ello realizas los siguiente: (1) En Guardar en debes ubicarte en la Carpeta MOODLE que se enuentra en tu Unidad C, (2) En Tipo cambia a Todos los archivos; (3) Coloca el nombre config.php y (4) Presiona el botón Guiardar.

|                      |                        |                    |                |   |       | Página     | a 12 de la |
|----------------------|------------------------|--------------------|----------------|---|-------|------------|------------|
| dar como             |                        |                    |                |   |       | <u>?</u> × | 1          |
| Guar <u>d</u> ar en: | 🗀 moodle               | 1                  | •              | 6 | ) 🖻 🖪 | -          |            |
|                      | 🚞 admin                | ang                | a file.php     |   |       |            |            |
|                      | iauth 🔁                | ib 🔁               | 刻 help.php     |   |       |            |            |
| ocumentos            | 🗀 backup               | 🚞 login            | oindex.php     |   |       |            |            |
| ecientes             | blocks                 | 🚞 message          | 🔊 install.php  |   |       |            |            |
|                      | 🚞 blog                 | 🚞 mod              | 📃 README.tx    | t |       |            |            |
|                      | 🚞 calendar             | 🚞 my               | 國 tags         |   |       |            |            |
| Escritorio           | Course                 | 🚞 pix              | at version.php |   |       |            |            |
|                      | 🚞 doc                  | 🚞 question         |                |   |       |            |            |
|                      | 🚞 enrol                | <b>C</b> rss       |                |   |       |            |            |
|                      | error                  | 🚞 sso              |                |   |       |            |            |
| Mis                  | 🚞 files                | 🚞 theme            |                |   |       |            |            |
| Journenitos          | 🚞 filter               | 🚞 user             |                |   |       |            |            |
|                      | 🛅 grade                | auserpix           |                |   |       |            |            |
| <u></u>              | 🛅 install              | onfig.php          |                |   |       |            |            |
| MIPL                 | 🛅 iplookup             | onfig-dist.php     |                |   |       |            |            |
| <b>S</b>             | _· ·                   |                    |                |   |       |            |            |
| sitios de red        | Nombre:                | confia.phpl 3      |                |   | -     | 4 Guardar  |            |
|                      |                        | 1                  |                |   |       |            |            |
|                      | Tip <u>o</u> :         | Todos los archivos | 2              |   | -     | Cancelar   |            |
|                      | Codi <u>f</u> icación: | ANSI               |                |   | -     |            |            |
|                      |                        |                    |                |   |       |            | :          |

### Cargando la Base de Datos:

1. Primer paso es descargar de la Plataforma el Archivo llamado Base de Datos y ubícalo en la unidad C:

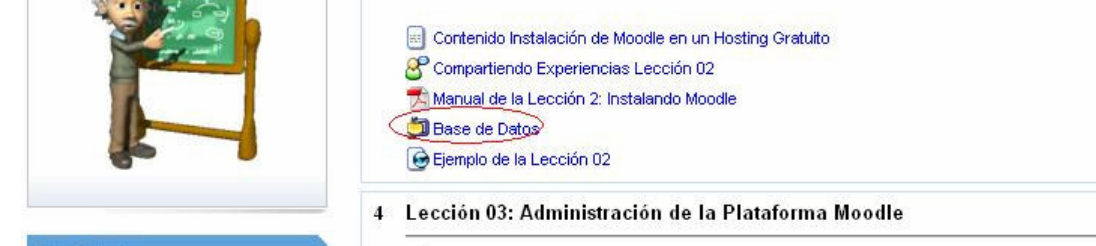

2. Descomprime dicha base de datos en la unidad C:

| Informati | Open with Wi<br>Imprimir<br>Create PDF with<br>Explorar<br>NOD32 antivirus<br>Extraer ficheros<br>Extraer aquí<br>Extraer en base | n PDFCreator<br>s system<br>s | moodle-latest-17                                                | F      |
|-----------|----------------------------------------------------------------------------------------------------|-------------------------------|-----------------------------------------------------------------|--------|
|           | 🗐 WinZip                                                                                                    |                               | Extract to                                                      |        |
|           | Abrir con                                                                                                    | <del>ب</del> ة (              | Extract to here                                                 |        |
| E         | Enviar a<br>Cortar                                                                                                    | , đ                           | Extract to folder C:\base_d<br>E-Mail base_datos.zip<br>Encrypt | atos 🖁 |
|           | Copiar                                                                                                    | 9                             | Create Self-Extractor (.Exe                                     | )      |
| My        | Crear acceso di<br>Eliminar<br>Cambiar nombre                                                                                     | recto                         | Configure                                                       | o.     |
|           | Propiedades                                                                                                    |                               |                                                                 |        |
| base      | _datos                                                                                                    | EyeCandyLog                   | hpfr5100                                                        | Lighl  |
|           |                                                                                                    |                               |                                                                 |        |

# Página 13 de la 17

3. Continuando en DataBase Manager.

| MySQL databases ho | sted in your account: |
|--------------------|-----------------------|
|--------------------|-----------------------|

| # | DB Host            | DB Name       | DB User       | Space Quota | Used Space | Options |
|---|--------------------|---------------|---------------|-------------|------------|---------|
| 1 | db4.awardspace.com | quiqac quiqac | guigac_guigac | 10 MB       | 0 MB       | 😒 😹     |

4. Le damos clic en el **DB Name**, para el ejemplo **guigac\_guigac** (cirsulo del centro, texto con hipervínculo); colocamos el Usuario y Contraseña de nuestra Base de datos.

|           | Bienvenido a phpMyAdmin 2.6.4-pl3                                  |
|-----------|--------------------------------------------------------------------|
| Language: | Spanish (es-utf-8)                                                 |
|           | Iniciar sesión                                                     |
| Language: | (Las "cookies" deben estar habilitadas.)<br>Usuario: guigac_guigac |
|           | Contraseña:<br>Iniciar sesión<br>Web Hostin                        |

5. Al ingresar le realizamos lo siguiente: 1).- Clic en el nombre de la Tabla y 2).- Clic en la opción SQL.

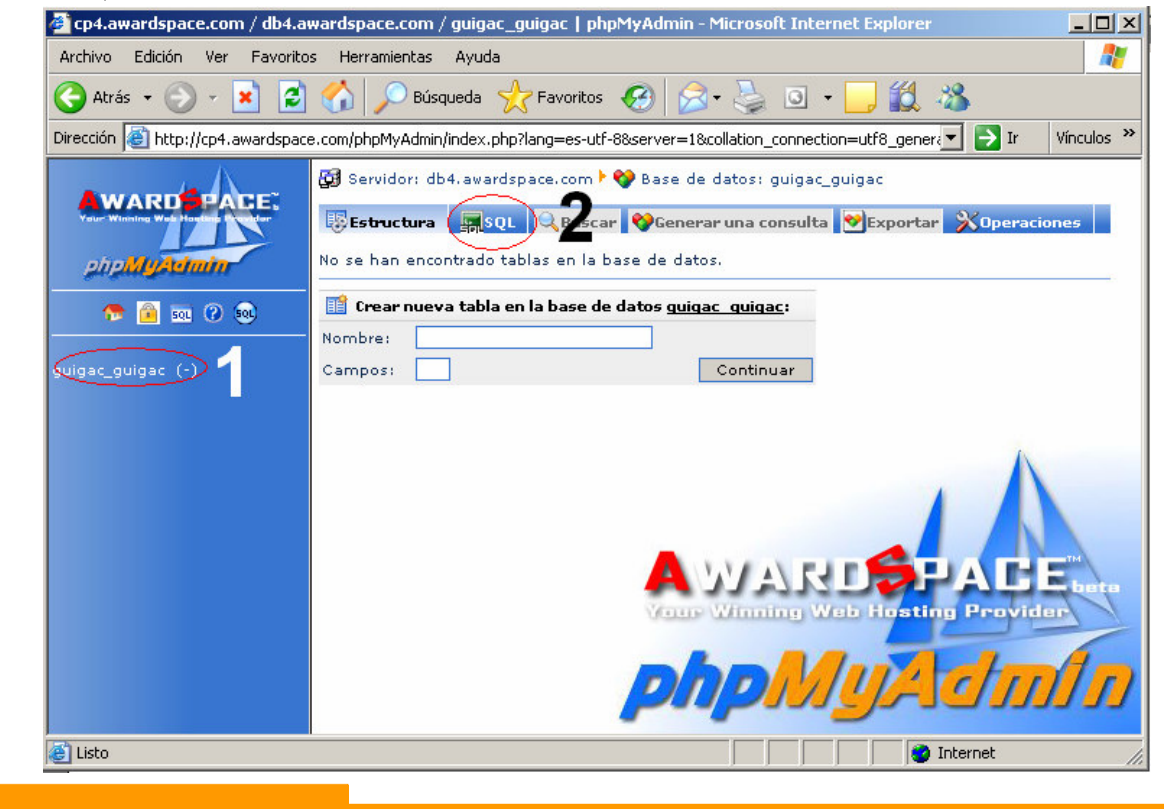

 Sigue la secuencia: 1).- En Localización del archivo de texto, clic en el botón Examinar. 2).-Ubicamos en la unidad C el Archivo base\_datos. 3).- Presionamos Abrir y 4).- Finalmente el botón Continuar.

|                                                                                                    |                                                                                                    | ciegii areniro                                                                       |                                                                                                    |                                                                                                    |          |          |
|----------------------------------------------------------------------------------------------------|----------------------------------------------------------------------------------------------------|--------------------------------------------------------------------------------------|----------------------------------------------------------------------------------------------------|----------------------------------------------------------------------------------------------------|----------|----------|
| ión ⊻er Insertar Eormato He                                                                                                    | rramientas Tabļa Ve <u>n</u> tana                                                                                                    | Buscar en:                                                                           | See Windows2000 (C:)                                                                                                    | •                                                                                                    | + 🗈 💣 🎟- |          |
| Contraction of the second second seco | Image: Servidor: db4.awardsp         Image: Servidor: db4.awardsp         Image: Servidor: Servidor | Documentos<br>recientes<br>Escritorio<br>Mis documentos<br>Mi PC<br>Mis stios de red | AppServ<br>Acchivos de programa<br>Chatterbox<br>CutePrinter<br>Documents and Settings<br>Informatica Educativa<br>Install<br>moodle<br>mysql<br>MyWorks<br>Program Files<br>VINDOWS<br>asoutput<br>base_datos<br>Nombre:<br>base_datos | EyeCandyLog<br>hpfr5100<br>UghtFol.vi<br>moode-latest-17<br>Spanish<br>til0<br>til0.1<br>tilk.1<br>vbsys2.dll |          | Abrir    |
|                                                                                                    | Mostrar esta consult                                                                                                    |                                                                                      | Tipo: Todos los arch                                                                                                    | nivos (*.*)                                                                                                   | <b>T</b> | Cancelar |
|                                                                                                    | O Localización del archivo<br>Compresión:<br>Autodetectar Cr<br>Juego de caracteres del a                                                                                                    | inguna C°Cor<br>archivo: utf8                                                        | at                                                                                                    | 2,048KB)<br>Comprimido con bzip"<br>Continuar                                                                 |          |          |
| 😂 Listo                                                                                                    |                                                                                                    |                                                                                      |                                                                                                    | 🙋 Internet                                                                                                    | 11       |          |

7. Acabamos de crear las tablas, para finalizar cierra la ventana de la Base de Datos.

| Cp4.awardspace.com / db4.av                                                                                                    | vardspace.com / guigac_guigac   phpMyAdmin - Microsoft Internet Explorer                                                                                                    |                     |
|----------------------------------------------------------------------------------------------------|----------------------------------------------------------------------------------------------------|---------------------|
| Archivo Edición Ver Favoritos                                                                                                    | ; Herramientas Ayuda                                                                                                    |                     |
| Ġ Atrás 👻 📀 🖌 🗾 💈                                                                                                    | 🏠 🔎 Búsqueda 👷 Favoritos 🤣 🔗 + 🍑 🗿 + 🛄 🎎 🖇                                                                                                    | 3                   |
| Dirección 🛃 http://cp4.awardspace                                                                                                    | .com/phpMyAdmin/index.php?lang=es-utf-88server=1&collation_connection=utf8_gener                                                                                                    | 🔹 🄁 Ir 🛛 Vínculos 🌺 |
| AwardSpace:                                                                                                    | Image: Servidor: db4.awardspace.com       Image: Servidor: db4.awardspace.com         Image: Servidor: db4.awardspace.com       Image: Servidor: db4.awardspace.com         Image: Servidor: db4.awardspace.com       Image: Servidor: db4.awardspace.com         Image: Servidor: db4.awardspace.com       Image: Servidor: db4.awardspace.com         Image: Servidor: db4.awardspace.com       Image: Servidor: db4.awardspace.com         Image: Servidor: db4.awardspace.com       Image: Servidor: db4.awardspace.com         Image: Servidor: db4.awardspace.com       Image: Servidor: db4.awardspace.com         Image: Servidor: db4.awardspace.com       Image: Servidor: db4.awardspace.com         Image: Servidor: db4.awardspace.com       Image: Servidor: db4.awardspace.com         Image: Servidor: db4.awardspace.com       Image: Servidor: db4.awardspace.com         Image: db4.awardspace.com       Image: Servidor: db4.awardspace.com         Image: db4.awardspace.com       Image: Servidor: db4.awardspace.com         Image: db4.awardspace.com       Image: Servidor: db4.awardspace.com         Image: db4.awardspace.com       Image: Servidor: db4.awardspace.com         Image: db4.awardspace.com       Image: Servidor: db4.awardspace.com         Image: db4.awardspace.com       Image: Servidor: db4.awardspace.com         Image: db4.awardspace.com       Image: Servidor: db4.awardspace.com         Image: db4.awardspace.com <td>ar</td> | ar                  |
| 😁 👰 👧 🕐 👧                                                                                                    | Su consulta se ejecutó con exito:<br>Se insertó el contenido de su archivo. (base_datos.txt: 182 Instrucciones)                                                                                                    |                     |
| guigac guigac (160) a scotb_logsql action assignment assignment_submiss md_backup_config md_backup_courses md_backup_files md_backup_log md_backup_log md_backup_log md_backup_log                                                                                                    | Ejecutar la(s) consulta(s) SQL en la base de datos <u>quigac quigac</u> : *                                                                                                    |                     |
| mdl_block_instance mdl_block_pinned                                                                                                    | Atrás Image: Servidor:   Atrás Image: Servidor: Image: Servidor: <    |                     |
| <pre>mdl_block_rss_client mdl_blog_tag_instance</pre>                                                                                                    | 0 Localización del archivo de texto:                                                                                                    | ate ate             |
| <ul> <li>md_cache_filters</li> <li>md_cache_text</li> <li>md_capabilities</li> <li>md_chat</li> <li>md_chat_messages</li> <li>md_chat_wessages</li> </ul>                                                                                                    | Compresión:<br>Autodetectar ONinguna O"Comprimido con gzip" O"Comprim                                                                                                    | )<br>ido con bzip"  |
|                                                                                                    | ardspace.com / db4.awardspace.com / guigac_guigac_lphpMyAdmin - Microsoft Internet Explorer<br>Edición Ver Favoritos Herramientas Ayuda                                                                                                    | Continuar 🗾 🚽       |
| Archivo Edicion ver ravontos Herramentas Ayuda<br>Archivo Edicion ver ravontos Herramentas Ayuda<br>Archivo Edicion ver ravontos Herramentas Ayuda<br>Archivo Edicion ver ravontos Herramentas Ayuda<br>Archivo Edicion ver ravontos Herramentas Ayuda<br>Dirección http://tp4.awardspace.com/phpMyAdmin/index.phpPilang=es-utf-88server=18colation_connection=utf8_generk is in vinculos<br>Dirección in http://tp4.awardspace.com/phpMyAdmin/index.phpPilang=es-utf-88server=18colation_connection=utf8_generk is in vinculos<br>Dirección in http://tp4.awardspace.com/phpMyAdmin/index.phpPilang=es-utf-88server=18colation_connection=utf8_generk is in vinculos<br>Dirección in http://tp4.awardspace.com/phpMyAdmin/index.phpPilang=es-utf-88server=18colation_connection=utf8_generk is in vinculos<br>Dirección in http://tp4.awardspace.com/ is Base de datos: guigac_guigac<br>is insertó el contenido de su archivo. (base_datos.txt: 182 Instrucciones)<br>Ejecutar la(s) consulta(s) SQL en la base de datos guigac_guigac; is insertó el contenido de su archivo. (base_datos.txt: 182 Instrucciones)<br>Figeutar la(s) consulta(s) SQL en la base de datos guigac_guigac; is insertó el contenido de su archivo. (base_datos.txt: 182 Instrucciones)<br>Figeutar la(s) consulta(s) SQL en la base de datos guigac_guigac; is insertó el contenido de textos:<br>Ind_back.up_files<br>Ind_back.up_files<br>Ind_back_up_files<br>Ind_back_up_files<br>Ind_b | nternet //                                                                                                    |                     |
|                                                                                                    |                                                                                                    |                     |

### Subiendo los Archivos del Moodle a mi Hosting

- 1. Cargamos nuestro Cliente FTP y lo conectamos a nuestro Hosting.
- 2. Realizamos los siguientes pasos: (A) Seleccionamos la Unidad C, (B) Ubicamos la carpeta Moodle que se encuentra en esa unidad C y le damos doble clic para poder entrar, y (C) En el área del Hosting le damos doble clic a nuestro SubDominio para poder ingresar al mismo.

| 🔁 FileZilla - Connected to AwardSpace (r                                     | ombre.awardspace.com)         |                           |                          |
|------------------------------------------------------------------------------|-------------------------------|---------------------------|--------------------------|
| <u>File Edit Transfer View Queue Server</u>                                  | Help                          |                           |                          |
| 🛛 🚉 + 🔤 🗛 🖉 🛄 🔯 🔍 🖉                                                          | <b>€</b> R   ?                |                           |                          |
| Address: User:                                                               | Password:                     | Port: Quick <u>c</u> onne | ect 🔻                    |
| Response: 150 Opening ASCII mode data co<br>Response: 226 Transfer complete. | nnection for file list        |                           | <u> </u>                 |
| Status: Directory listing successful<br>Command: TYPE I                      |                               |                           |                          |
| Command: TYPE A<br>Response: 200 Type set to A                               |                               |                           | -                        |
| Local Site: C:V                                                              | Remo                          | ote Site: 🚺               | •                        |
| 🖂 🧕 Mi PC                                                                    | Filena                        | ime A                     | Filesize Filetype Date . |
| A: A<br>C:<br>AppServ                                                        |                               | ombre.awardspace.com C    | Carpeta de 06/09/2006 :  |
|                                                                              |                               |                           |                          |
| Filename A Filesize Fil                                                      | etype Last Mo                 |                           |                          |
|                                                                              |                               |                           |                          |
|                                                                              | arpeta de arc 04/09/2         |                           |                          |
| Derl Ca                                                                      | arpeta de arc 04/09/2 -       |                           |                          |
| ন                                                                            | i i i i                       |                           |                          |
| 13 folders and 25 files with 679928768 bytes.                                | 1 folde                       | er.                       |                          |
| Local Filename                                                               | Size Direction Remote Filenar | ne Hos                    | st Status                |
|                                                                              |                               |                           |                          |
|                                                                              |                               |                           |                          |
| Ready                                                                        |                               |                           | Queue: 0 bvt @           |

3. En el área de tu Hosting encontrarás un archivo llamado index.html, no eliminar este archivo.

**ETRIEVE** to initiate transfer

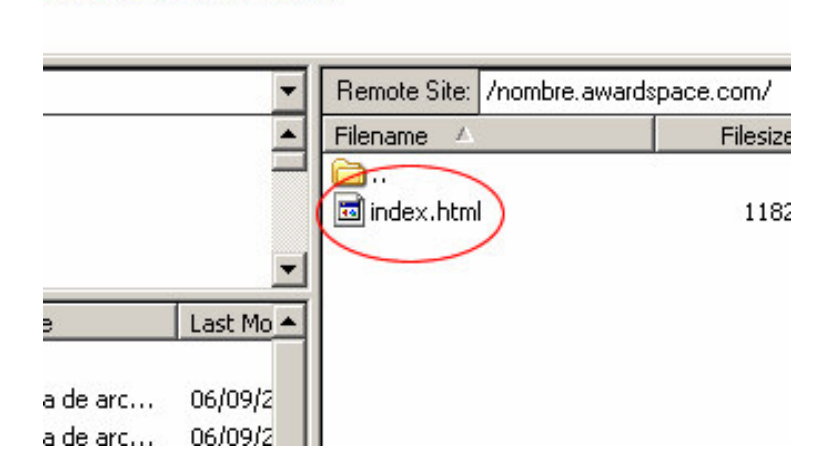

4. Seleccionamos la lista de archivos que se encuentra dentro de la carpeta MOODLE (la selección la puedes hacer, le das clic del Mouse a la primera carpeta admin, luego te ubicas

## Página 16 de la 17

al final de la lista de archivos y presionando MAYÚSCULA o SHIFT le das clic sobre version.php), observa que los archivos han sido seleccionados, ahora procede a subir los archivos dándoles clic derecho sobre la selección (como muestra la imagen) y selecciona *Upload*, se realiza el proceso de cargado de los archivos de tu Computadora al Hosting, esto dura unas 2 a 3 horas dependiendo el tipo de conexión a Internet que cuentes, así que tendrás que esperar a que culmine.

| Local Site: C:\moodle\ |                  |          |                | -         | Remote Si | te: /nombre.award: | space.com/ |                                                                         |                  |      |             |
|------------------------|------------------|----------|----------------|-----------|-----------|--------------------|------------|-------------------------------------------------------------------------|------------------|------|-------------|
| 🖃 🧕 M                  | 1i PC            |          |                | -         | Filename  | Δ                  | Filesize   | Filetype                                                                | Date             | Time | Permissions |
| ÷                      | 退 A:             |          |                |           | l 🗀       |                    |            |                                                                         |                  |      |             |
|                        |                  |          |                |           |           |                    |            | <empty< td=""><td>directory listin</td><td>g&gt;</td><td></td></empty<> | directory listin | g>   |             |
| l                      | + D Appserv      | ograma   |                | -         | 1         |                    |            |                                                                         |                  |      |             |
| Filename               |                  | Filesize | Filetype       | Last Mo 🔺 | 1         |                    |            |                                                                         |                  |      |             |
|                        |                  | 1105/20  | The type       | Laserio   |           |                    |            |                                                                         |                  |      |             |
| 🛅 admir                | 1                |          | Carpeta de arc | 06/09/2   |           |                    |            |                                                                         |                  |      |             |
| 💼 auth                 |                  |          | Carpeta de arc | 06/09/2   |           |                    |            |                                                                         |                  |      |             |
| 💼 bar                  | Upload           |          | Carpeta de arc | 06/09/2   |           |                    |            |                                                                         |                  |      |             |
| 💼 blo                  | Add to Queue     |          | Carpeta de arc | 06/09/2   |           |                    |            |                                                                         |                  |      |             |
| 💼 blo                  | Upload as        |          | Carpeta de arc | 06/09/2   |           |                    |            |                                                                         |                  |      |             |
| 💼 cal 👘                | Cuesta Divertanu |          | Carpeta de arc | 06/09/2—  | 1         |                    |            |                                                                         |                  |      |             |
| COL_                   | Create Directory |          | Carpeta de arc | 06/09/2   |           |                    |            |                                                                         |                  |      |             |
| 💼 do                   | Open             |          | Carpeta de arc | 06/09/2   |           |                    |            |                                                                         |                  |      |             |
| eni                    | View / Edit      |          | Carpeta de arc | 06/09/2   |           |                    |            |                                                                         |                  |      |             |
| err                    | Delete           |          | Carpeta de arc | 16/05/2   |           |                    |            |                                                                         |                  |      |             |
| file 📄                 | Rename           |          | Carpeta de arc | 21/07/2   |           |                    |            |                                                                         |                  |      |             |
| 💼 filt                 | Properties       |          | Carpeta de arc | 06/09/2   |           |                    |            |                                                                         |                  |      |             |
| 📄 grade                |                  |          | Carpeta de arc | 06/09/2   |           |                    |            |                                                                         |                  |      |             |
| instal 💼               |                  |          | Carpeta de arc | 06/09/2   |           |                    |            |                                                                         |                  |      |             |
| iplook 💼               | kup              |          | Carpeta de arc | 06/09/2 🚽 | 1         |                    |            |                                                                         |                  |      |             |
| <b>ا</b>               |                  |          |                | •         | 1         |                    |            |                                                                         |                  |      |             |
|                        |                  |          | 1.7            | - Loose   | a i h     |                    |            |                                                                         |                  |      |             |

5. Finalizado la carga observarás tus archivos en el Hosting, en el área del lado derecho de tu Cliente FTP. Esto nos indicará que el proceso a culminado y ya contamos con nuestro Moodle.

### Moodle en nuetro Hosting

1. Ahora entra nuevamente a tu espacio, escribiendo la dirección de tu Web de Moodle <u>http://nombre.awardspace.com</u>, nos aparece la plataforma.

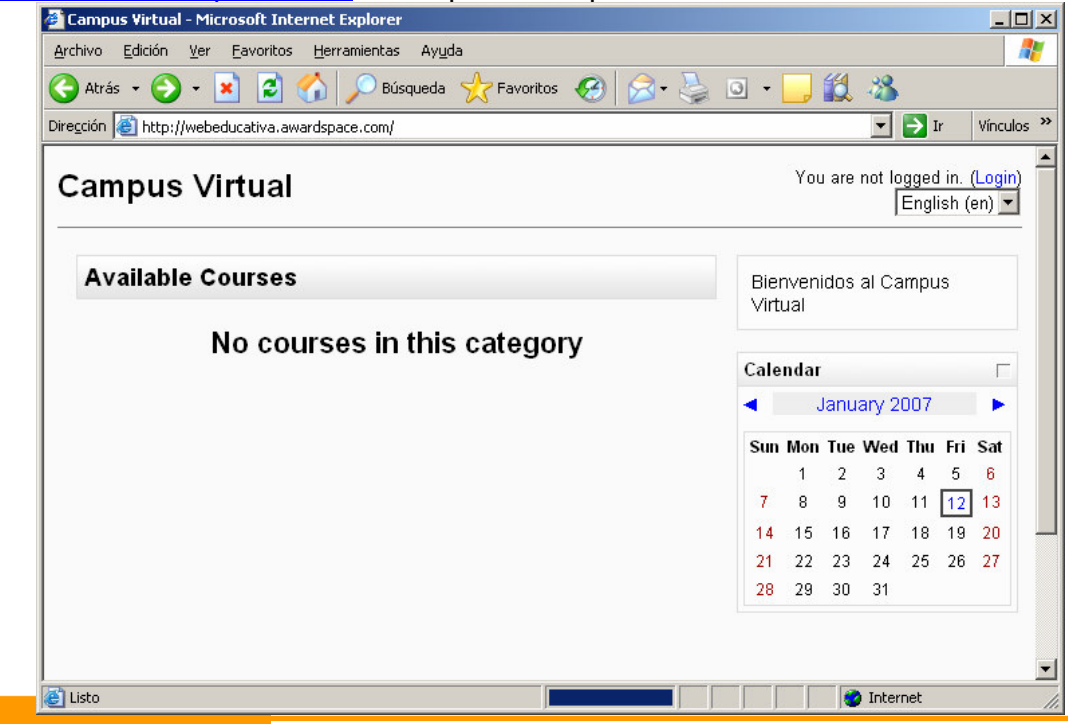

# Página 17 de la 17

2. Para acceder a tu Moodle debes darle clic en la parte superior derecha donde dice Login. Colocamos como Usuario **admin**, como Contraseña **admin1**, y presionamos el botón **Login**.

| Campus Virtual: Login to the site - Microsoft Internet Explorer                                                                                                    |                                                                                                    |            |
|----------------------------------------------------------------------------------------------------|----------------------------------------------------------------------------------------------------|------------|
| <u>A</u> rchivo <u>E</u> dición <u>V</u> er <u>E</u> avoritos <u>H</u> erramientas Ay <u>u</u> da                                                                             |                                                                                                    |            |
| 🔾 Atrás 👻 🔊 👻 😰 🏠 🔎 Búsqueda  🌟 Favorit                                                                                                    | ios 🚱 🎯 - 嫨 🖸 - 📙 鑬 🦓                                                                                                    |            |
| Dirección 🕘 http://webeducativa.awardspace.com/login/index.php                                                                                                    | 💌 🄁 Ir                                                                                                    | Vínculos » |
| Campus Virtual                                                                                                    | You are not logged in.                                                                                                    | (Login)    |
| Inicio ► Login to the site                                                                                                    | English (e                                                                                                    | en) 💌      |
| Returning to this web site?                                                                                                    | Is this your first time here?                                                                                                    |            |
| Login here using your username and<br>password:<br>(Cookies must be enabled in your browser) -<br>Username: admin<br>Password: ••••••<br>Some courses may allow guest access: | <ul> <li>Hil For full access to courses you'll need to take a minute to create a new account for yourself on this web site. Each of the individual courses may also have a one-time "enrolment key", which you won't need until later. Here are the steps:</li> <li>1. Fill out the New Account form with your details.</li> <li>2. An email will be immediately sent to your email address.</li> <li>3. Read your email, and click on the web link it contains.</li> <li>4. Your account will be confirmed and you will be logged in.</li> <li>5. Now, select the course you want to</li> </ul> |            |
| Elisto                                                                                                    | internet                                                                                                    |            |
|                                                                                                    | , , , , , , , –                                                                                                    |            |

3. Verificamos que hemos accedido a la Plataforma como Administrador porque nos aparece un Bloque al extremo izquierdo denominado **Site Administration**.

| rchivo <u>E</u> dición <u>V</u> er <u>F</u> avoritos <u>H</u> eri | ramientas Ayuda                  |              |                                  |          |            |                 |                              |                |
|-------------------------------------------------------------------|----------------------------------|--------------|----------------------------------|----------|------------|-----------------|------------------------------|----------------|
| 🗲 Atrás 🔹 🕥 - 💌 😰 🏠                                               | 🔎 Búsqueda   👷 Favoritos 🛛 🐼 - 🍃 | • •          |                                  | í۵.      | -28        |                 |                              |                |
| regción 🙋 http://webeducativa.awardsp                             | ace.com/                         |              |                                  |          | •          | <b>&gt;</b> I   | r                            | Víncul         |
| Campus Virtual                                                    | You are logged ir                | n as Admir   | nistra                           | dor A    | dmini<br>[ | strad<br>Engli  | <mark>or (L</mark><br>ish (e | ogoul<br>en) 💌 |
| Site Administration                                               | Available Courses                |              |                                  | Turn     | editin     | g on            |                              |                |
| Notifications     Users     Courses     Location                  | No courses in this<br>category   | Bie<br>∨irt  | Bienvenidos al Campus<br>Virtual |          |            |                 |                              |                |
| Language     Modules                                              | Add a new course                 | Calendar     |                                  |          |            |                 |                              |                |
| <ul> <li>Security</li> <li>Appearance</li> </ul>                  |                                  | January 2007 |                                  |          |            |                 |                              | ۲              |
| Server                                                            |                                  | Sun          | Mon                              | Tue      | Wed        | Thu             | Fri                          | Sat            |
| Reports     Miscellaneous                                         |                                  |              | 1                                | 2        | 3          | 4               | 5                            | 6              |
|                                                                   |                                  | 7            | 8                                | 9        | 10         | 11              | 12                           | 13             |
|                                                                   |                                  | 14           | 15                               | 16       | 17         | 18              | 19                           | 20             |
| Search                                                            |                                  | 21<br>28     | 22<br>29                         | 23<br>30 | 24<br>31   | 25              | 26                           | 27             |
|                                                                   | -<br>                            |              |                                  | -        |            | 500 <b>-</b> 15 |                              |                |